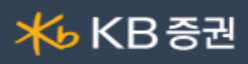

## ▋ [0247] 당일매수/매도상위5대거래원분석

|   | 1 0247 당일메수/매도상위5대거래원분석 + 亚 Ճ 전 ? ☴ - |                            |         |          |                       |          |            |                |  |  |
|---|---------------------------------------|----------------------------|---------|----------|-----------------------|----------|------------|----------------|--|--|
|   | 당일매수                                  | /매도상위                      | 5대거래원분  | 석 거래     | 거래원별종목매매동향   거래원순간거래량 |          |            |                |  |  |
| 1 | 105560 🗸                              | ୣ ★ 🖧                      | 🛑 KB금융  | na 93,20 | 0 🔺 3,000             | 3.33% 1. | ,764,271 🚦 | 🌣 🎽 조회         |  |  |
| 2 | 비중                                    | 증감                         | 매도량     | 매도거래원    | 매수거래원                 | 매수량      | 증감         | 비중             |  |  |
|   | 17.69%                                | 17.69% 23,728 312,130      |         | 모간서울 골드만 |                       | 467,447  | 18,842     | 26.50%         |  |  |
|   | 13.55 <b>X</b>                        | 32,489                     | 239,119 | 신한증권     | 맥쿼리                   | 322,652  | 19,128     | 18.29 <b>X</b> |  |  |
|   | 8.41%                                 | 16,754                     | 148,325 | 골드만      | 미래에셋증                 | 155,288  | 239        | 8.80%          |  |  |
|   | 7.67%                                 | 6,216                      | 135,339 | 삼성증권     | KB증권                  | 155,131  | 123        | 8.79%          |  |  |
|   | 7.28% 1,685                           |                            | 128,395 | KB증권     | 모간서울                  | 122,077  | 19,621     | 6.92%          |  |  |
|   | 31.82%                                | X 40,482 561,321           |         | 외국계      | 외국계 합계                |          | 57,591     | 54.05%         |  |  |
| 3 | 이탈거래원 거래원추이                           |                            |         |          |                       |          |            |                |  |  |
|   | 비중                                    | 이탈시간                       | 매도량     | 매도거래원    | 매수거래원                 | 매수량      | 이탈시간       | 비중             |  |  |
|   | 5.49%                                 | 5.49% 14:27<br>1.57% 09:42 |         | 제이피모간    | CLSA                  | 24,263   | 09:49      | 1.38%          |  |  |
|   | 1.57%                                 |                            |         | 한국증권     | UBS                   | 17,114   | 09:21      | 0.97%          |  |  |
|   | 1.06%                                 | 09:25                      | 18,655  | NH투자증권   |                       |          |            |                |  |  |
|   | 0.23%                                 | 0.23% 09:00                |         | 메릴린치     |                       |          |            |                |  |  |
|   |                                       |                            |         |          |                       |          |            |                |  |  |
|   |                                       |                            |         |          |                       |          |            |                |  |  |
|   |                                       |                            |         |          |                       |          |            |                |  |  |
|   |                                       |                            |         |          |                       |          |            |                |  |  |
|   |                                       |                            |         |          |                       |          |            |                |  |  |
|   |                                       |                            |         |          |                       |          |            | 1              |  |  |
|   |                                       |                            |         |          |                       |          |            |                |  |  |

선택한 종목에 대한 당일 매수/매도 상위 5대 거래원의 분석 데이터를 조회할 수 있는 화면입니다.

1 조회종목을 선택합니다.

● 비툰을 클릭하면 [거래원설정] 창이 팝업됩니다.

| 📙 거래원설정         | × |
|-----------------|---|
| • 거래비중          |   |
| ◉ 순매매비중 최상위     |   |
| ◎ 순매수비중 최상위     |   |
| ◎ 순매도비중 최상위     |   |
| ◎ 비율설정          |   |
| 순매수비중 👥 0 🔶 %이상 |   |
| 순매도비중 👘 0 🔶 %이상 |   |
| 🔲 사용안함          |   |
| 확인 취소           |   |

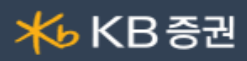

|                                                | 2                                              | ▶ 버튼을 클릭하여 화면 하단의 [이탈거래원] [거래원추이] 탭을 숨길 수 있습니다. |              |           |            |            |           |           |              |    |  |  |
|------------------------------------------------|------------------------------------------------|-------------------------------------------------|--------------|-----------|------------|------------|-----------|-----------|--------------|----|--|--|
|                                                | 1 0247 당일매수/매도상                                |                                                 |              | 배도상위5대    | 위5대거래원분석 + |            |           | т∠ध?≡∣_□× |              |    |  |  |
|                                                |                                                | 당일매국                                            | ╞/매도상위       | 45대거래원    | 분석 거리      | 배원별종목매     | 매동향   ]   | 거래원순간     | 거래량          |    |  |  |
|                                                |                                                | 105560 ~                                        | Q.★          | ≢KB금융     | 93,2       | 00 🔺 3,000 | ) 3.33% 1 | ,764,271  | <b>않 =</b> 조 | 회  |  |  |
|                                                |                                                | 비준                                              | 즈가           | 매도량       | 메도가래우      | 에 따스거래원    | 매스랻       | 조가        | 비준           |    |  |  |
|                                                |                                                | 17.69%                                          | 23,728       | 312.13    | 이 모가네?     | 골드만        | 467,447   | 18,842    | 26.5         | 0% |  |  |
|                                                |                                                | 13.55%                                          | 32.489       | 239.119   | ) 신한증권     | 맥킑리        | 322,652   | 19,128    | 18.29        | 9% |  |  |
|                                                |                                                | 8.41%                                           | 16.754       | 148,32    | 5 골드만      | 미래에셋증      | 155,288   | 239       | 8.8          | 0% |  |  |
|                                                |                                                | 7.67%                                           | 6,216        | 135,339   | - 삼성증권     | KB증권       | 155,131   | 123       | 8.7          | 9% |  |  |
|                                                |                                                | 7.28%                                           | 1,685        | 128,39    | 5 KB증권     | 모간서울       | 122,077   | 19,621    | 6.9          | 2% |  |  |
|                                                |                                                | 31.82%                                          | 40,482       | 561,32    | 외국:        | 계 합계       | 953,553   | 57,591    | 54.0         | 5% |  |  |
|                                                |                                                |                                                 |              |           |            |            |           |           |              |    |  |  |
| 2                                              | 조회                                             | 종목의 매도/매수 상위 5개사의 거래량과 증감, 비중 데이터를 제공합니다.       |              |           |            |            |           |           |              |    |  |  |
|                                                | 또한 외국계 합계 데이터를 제공하여 외국계의 매매 동향을 손쉽게 조회할 수 있습니다 |                                                 |              |           |            |            |           |           |              |    |  |  |
|                                                |                                                |                                                 |              |           |            |            |           |           |              |    |  |  |
| ▶ 와번에져 거대원명을 굴넉하면 [U248] 거대원멸종폭매매동양 와면이 실행됩니다. |                                                |                                                 |              |           |            |            |           |           |              |    |  |  |
| 3                                              | [이탈                                            | 거래원][거                                          | 래원추이]        |           |            |            |           |           |              |    |  |  |
|                                                |                                                |                                                 |              |           |            |            |           |           |              |    |  |  |
|                                                | () [이탈거래원] 탭                                   |                                                 |              |           |            |            |           |           |              |    |  |  |
|                                                |                                                | 매주/매도 ?                                         | 상위 5내 거      | 래원에서 이들   | 알된 승권사들    | 을의 네이터들    | 확인할 수 있   | 습니나.      |              |    |  |  |
| 이탈거래원 거래원추이                                    |                                                |                                                 |              |           |            |            |           |           |              |    |  |  |
|                                                |                                                | 비중                                              | 이탈시간         | 매도량       | 매도거래원      | 매수거래원      | 매수량       | 이탈시간      | 비중           |    |  |  |
|                                                |                                                | 5.49%                                           | 14:27        | 96,862    | 제이피모간      | CLSA       | 24,263    | 09:49     | 1.38%        |    |  |  |
|                                                |                                                | 1.57%                                           | 09:42        | 27,718    | 한국증권       | UBS        | 17,114    | 09:21     | 0.97%        |    |  |  |
|                                                |                                                | 1.06%                                           | 09:25        | 18,655    | NH투자증권     |            |           |           |              |    |  |  |
|                                                |                                                | 0.23%                                           | 09:00        | 4,004     | 메릴린치       |            |           |           |              |    |  |  |
|                                                |                                                |                                                 |              |           |            |            |           |           |              |    |  |  |
|                                                |                                                |                                                 |              |           |            |            |           |           |              |    |  |  |
|                                                |                                                |                                                 |              |           |            |            |           |           |              |    |  |  |
|                                                |                                                |                                                 |              |           |            |            |           |           |              |    |  |  |
|                                                |                                                |                                                 |              |           |            |            |           |           |              |    |  |  |
|                                                |                                                |                                                 |              |           |            |            |           |           |              |    |  |  |
|                                                |                                                |                                                 |              |           |            |            |           |           |              |    |  |  |
|                                                | 2                                              | [거래원추0                                          | ] 탭          |           |            |            |           |           |              |    |  |  |
|                                                |                                                | 선택한 거래                                          | 원의 [시긴       | ·별][일별] 매 | 매 추이를 조    | 트회할 수 있습   | 니다.       |           |              |    |  |  |
|                                                |                                                | 이탈거래                                            | 원 <b>거</b> i | 래원추이      |            |            |           |           |              |    |  |  |
|                                                |                                                | 거래원명 KB증권                                       |              |           | 간별 🔘 일별    |            |           |           |              |    |  |  |
|                                                |                                                | 시간                                              | 주기           | F C       | 181        | 등락률        | 증감수량      | 누적순!      | 개수           |    |  |  |
|                                                |                                                | 15:30:11                                        | 9            | 3,200 🔺 👘 | 3,000      | 3.33       | -1,562    |           | 26,736       |    |  |  |
|                                                |                                                | 15:20:09                                        | 93           | 2,800 🔺 👘 | 2,600      | 2.88       | -52       |           | 28,298       |    |  |  |
|                                                |                                                | 15:18:56                                        | 9            | 3,000 🔺 👘 | 2,800      | 3.10       | -31       |           | 28,350       |    |  |  |
|                                                |                                                | 15:17:48                                        | 90           | 3,000 🔺 👘 | 2,800      | 3.10       | 17        |           | 28,381       |    |  |  |
|                                                |                                                | 15:16:40                                        | 93           | 3,000 🔺 👘 | 2,800      | 3.10       | 30        |           | 28,364       |    |  |  |
|                                                |                                                | 15:15:33                                        | 93           | 3,000 🔺 👘 | 2,800      | 3.10       | -76       |           | 28,334       |    |  |  |
|                                                |                                                | 15:14:26                                        | 93           | 3,100 🔺 👘 | 2,900      | 3,22       | 4         |           | 28,410       |    |  |  |
|                                                |                                                | 15:13:21                                        | 93           | 3,100 🔺 👘 | 2,900      | 3,22       | -246      |           | 28,406       |    |  |  |
|                                                |                                                | 15:12:17                                        | 93           | 3,000 🔺 👘 | 2,800      | 3,10       | -209      |           | 28,652       |    |  |  |
|                                                |                                                | 15:11:13                                        | 93           | 3,000 🔺   | 2,800      | 3.10       | -300      |           | 28,861       |    |  |  |

▶ 거래원 선택은 상단의 [비중] [증감] [매도량] [매수량] 영역을 클릭하여 선택할 수 있습니다.